# Technical Graphics:

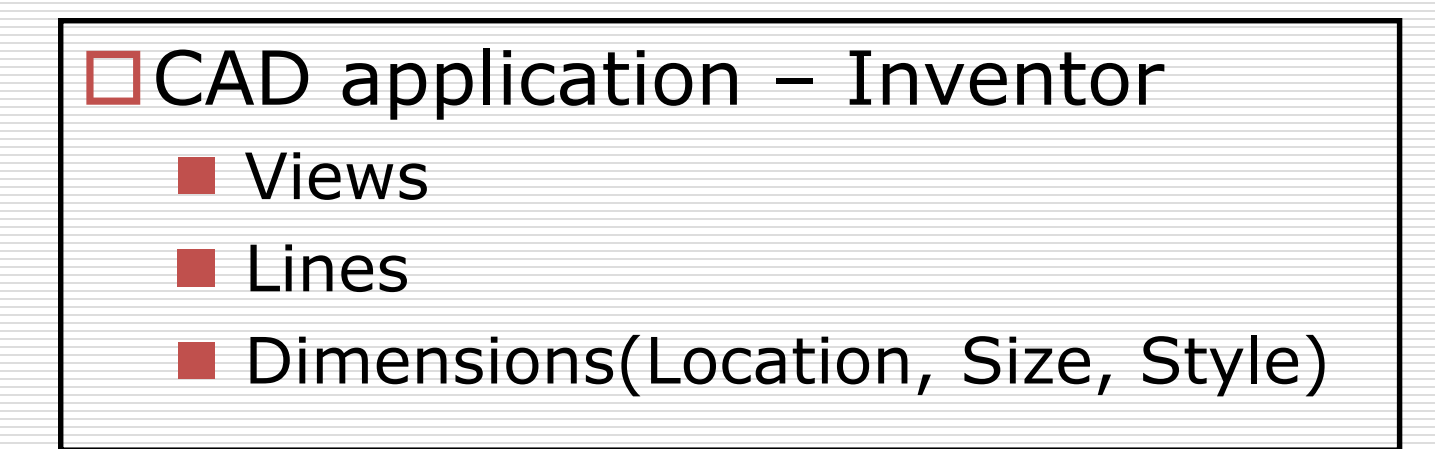

## Assignment: Part I

- Open the .idw
  - In S:\{Your Class}\Class Files\P9\_1.idw
- Add Centerlines
- Add "Standard" Dimensions

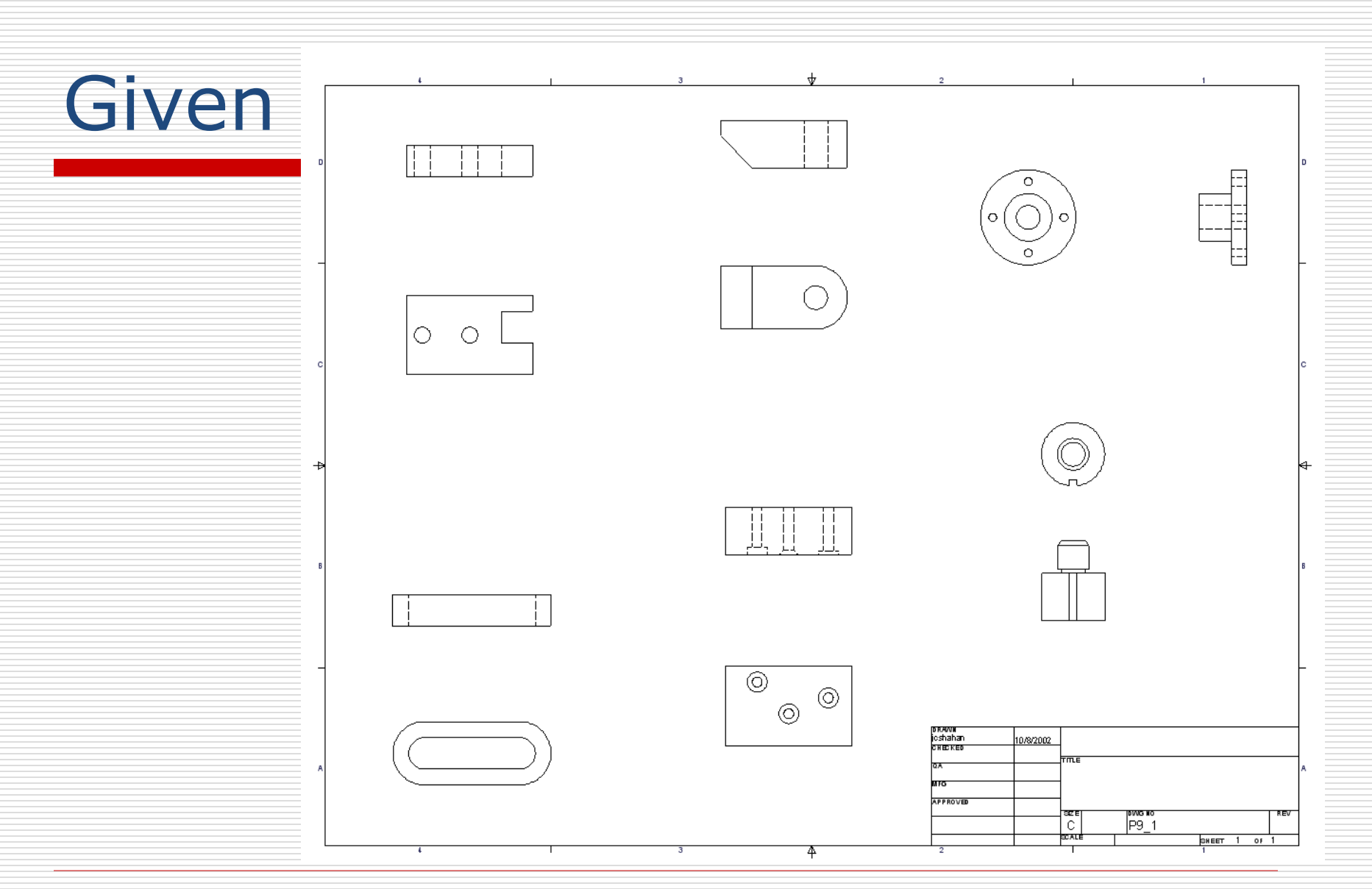

1/28/2013 - jcs

## Sketched Solution

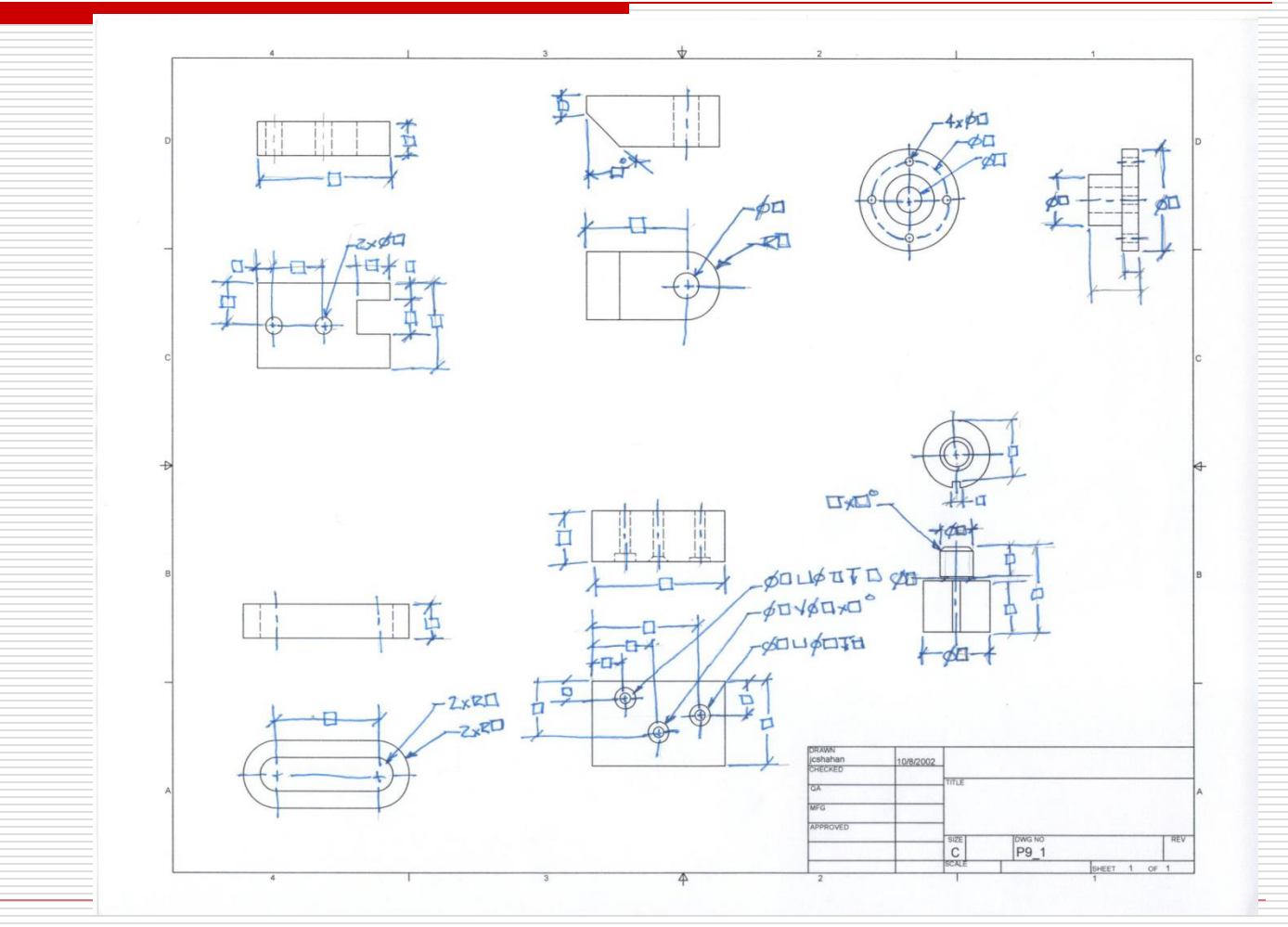

1/28/2013 - jcs

## P9.1-1: Centers

| Center:     Pro Place Views Annotate                                                                                                    | User Surface Weldi Impor                                                                                                    |  |  |  |  |  |  |  |  |  |
|----------------------------------------------------------------------------------------------------|----------------------------------------------------------------------------------------------------|--|--|--|--|--|--|--|--|--|
| Line, Bisector, Mark, patt                                                                                                    | Symbols                                                                                                    |  |  |  |  |  |  |  |  |  |
| Format                                                                                                    |                                                                                                    |  |  |  |  |  |  |  |  |  |
| Style and Standard Editor                                                                                                    |                                                                                                    |  |  |  |  |  |  |  |  |  |
| ANSI                                                                                                    | / Style and Standard Editor [Library - Read Only]                                                                                                    |  |  |  |  |  |  |  |  |  |
| Global Line Scale:.3                                                                                                    | DIN     General     View Preferences     Avaiable Styles     Object Defaults     Material Hatch Pattern Defaults       GB     - ISO     Units     Character     Exclude     List       JS Baloon     - Incear     Decmal Marker     I, O, Q, S, X, Z     Apply to:     ✓ View Names       # D Demonson     - Hole Tables / Tags     Hole Tables / Tags     - Hole Tables / Tags                                                                                                    |  |  |  |  |  |  |  |  |  |
| PRO Place Views Annotate Tools Manage View Environmen                                                                                                    | Image: Hatch     Preset Values     Image: Revision Tables / Tags       Image: Hole Table     Image: Hole Table     Image: Bend Tables / Tags       Image: Hole Table     Image: Hole Table     Image: Bend Tables / Tags       Image: Hole Table     Image: Hole Table     Image: Bend Tables / Tags       Image: Hole Table     Image: Hole Table     Image: Bend Tables / Tags       Image: Hole Table     Image: Bend Tables / Tags     Image: Bend Tables / Tags       Image: Hole Table     Image: Bend Tables / Tags     Image: Bend Tables / Tags       Image: Hole Table Table     Image: Bend Tables / Tags     Image: Bend Tables / Tags       Image: Hole Table Table     Image: Bend Tables / Tags     Image: Bend Tables / Tags       Image: Hole Table Table Table Tables     Image: Bend Tables / Tags     Image: Bend Tables / Tags       Image: Hole Table Table Table Tables     Image: Bend Tables / Tags     Image: Bend Tables / Tags       Image: Hole Table Table Table Tables     Image: Bend Tables     Image: Bend Tables       Image: Hole Table Table Tables     Image: Bend Tables     Image: Bend Tables       Image: Hole Table Table Tables     Image: Bend Tables     Image: Bend Tables       Image: Hole Table Tables     Image: Bend Tables     Image: Bend Tables       Image: Hole Table Tables     Image: Bend Tables     Image: Bend Tables       Image: Hole Tables     Image: Bend Tables |  |  |  |  |  |  |  |  |  |
| Image: Constraint of the sector of the sector of the sec | ↓ ✓ Leader               0.004 m               0.300                 ↓ ♥ Object Defaults               0.202 n               0.202 n                 ↓ ♥ Parts List               0.028 n               International Standard Reference                 ↓ ♥ Sector Table               0.039 n               ANSI                 ↓ ♥ Table               0.079 n               ANSI                 ↓ ♥ Wanotation               0.110 n               Comments                 ↓ ♥ Wex Annotation               ↓ ♥ Wex Annotation               ↓ ♥ Wex Annotation                 ↓ ♥ Wex Bead               ↓ ♥ Wex               ↓ ♥ Wanotation                                                                                                    |  |  |  |  |  |  |  |  |  |
| Update Parameters   Styles and Standards                                                                                                    | Import     Done                                                                                                    |  |  |  |  |  |  |  |  |  |

1/28/2013 - jcs

### P9.1-1: Dimension

#### General Dimension

#### Options (Select Dimension)

#### Arrowheads Inside

| _   | _  |                                |                              |
|-----|----|--------------------------------|------------------------------|
|     |    |                                |                              |
| - 1 |    |                                |                              |
| - 7 |    | Penest Ceneral Dimension       |                              |
|     |    | Repear General Dimension       |                              |
|     |    |                                |                              |
| 6   |    | Delete                         |                              |
|     | <  | _                              |                              |
| C   | )  |                                |                              |
|     | i. | Move Dimension                 |                              |
|     | N  | Copy Properties                |                              |
| -   |    | Copy Properties                |                              |
|     | _  | Ontions •                      | Arrowheads Inside            |
| - 1 |    | options                        | En on neado anoide           |
| - T |    | Precision •                    |                              |
| - 1 |    |                                | <u>1</u> st Arrowhead Inside |
| _   |    | Edit                           |                              |
|     |    | Tout                           | 2nd Arrownead Insid          |
|     |    | <u></u>                        |                              |
|     | -  |                                | Leader                       |
| _   |    | Hide Extension Line            | Ecoco                        |
|     |    | Had Enternoion Ente            |                              |
| _   |    | Show All Extension Lines       |                              |
|     |    |                                |                              |
| _   |    | Edit 1st Arrowhead             |                              |
|     |    | Edit 2nd Arrowbood             |                              |
| -   |    | Eulic 2110 All Ownedu          |                              |
| _   | -  |                                |                              |
|     |    | 👍 New Dimension Style          |                              |
|     |    |                                |                              |
|     |    | f Edit Dimension <u>S</u> tyle |                              |
| -   |    | · .                            |                              |
| _   |    | Ot Zeen                        |                              |
|     |    | <u>&lt; 2</u> 00m              |                              |
|     |    | 🕸 Pan                          |                              |
|     |    | e Lan                          |                              |
|     |    | Previous View F5               |                              |
|     |    |                                |                              |
|     |    |                                |                              |
|     |    | Help Topics                    |                              |
| -   | Ζ. | 00                             |                              |
|     |    |                                |                              |
| -   |    |                                |                              |
|     |    |                                |                              |
|     |    |                                |                              |
|     |    |                                |                              |

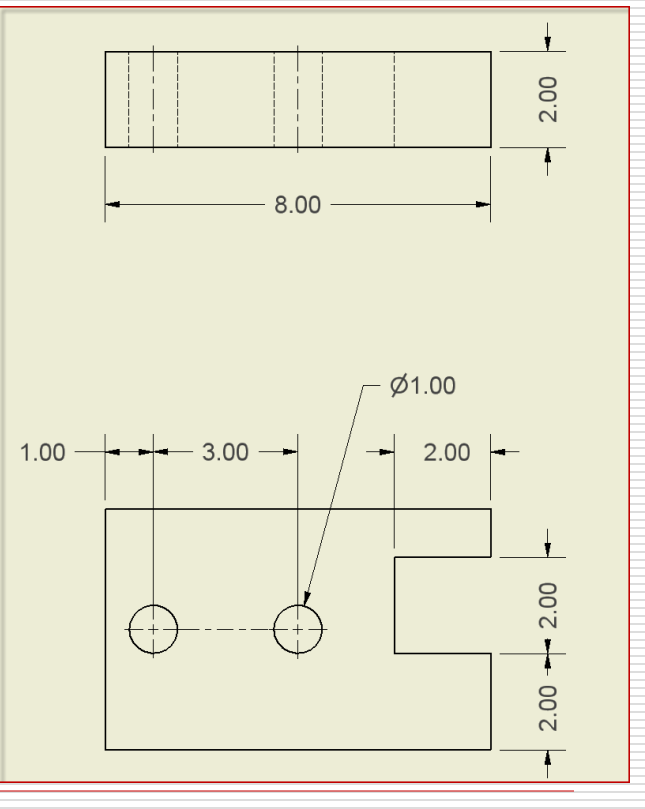

### P9.1-1: Dimension Style

#### Edit Dimension Style

Pre-select dimension

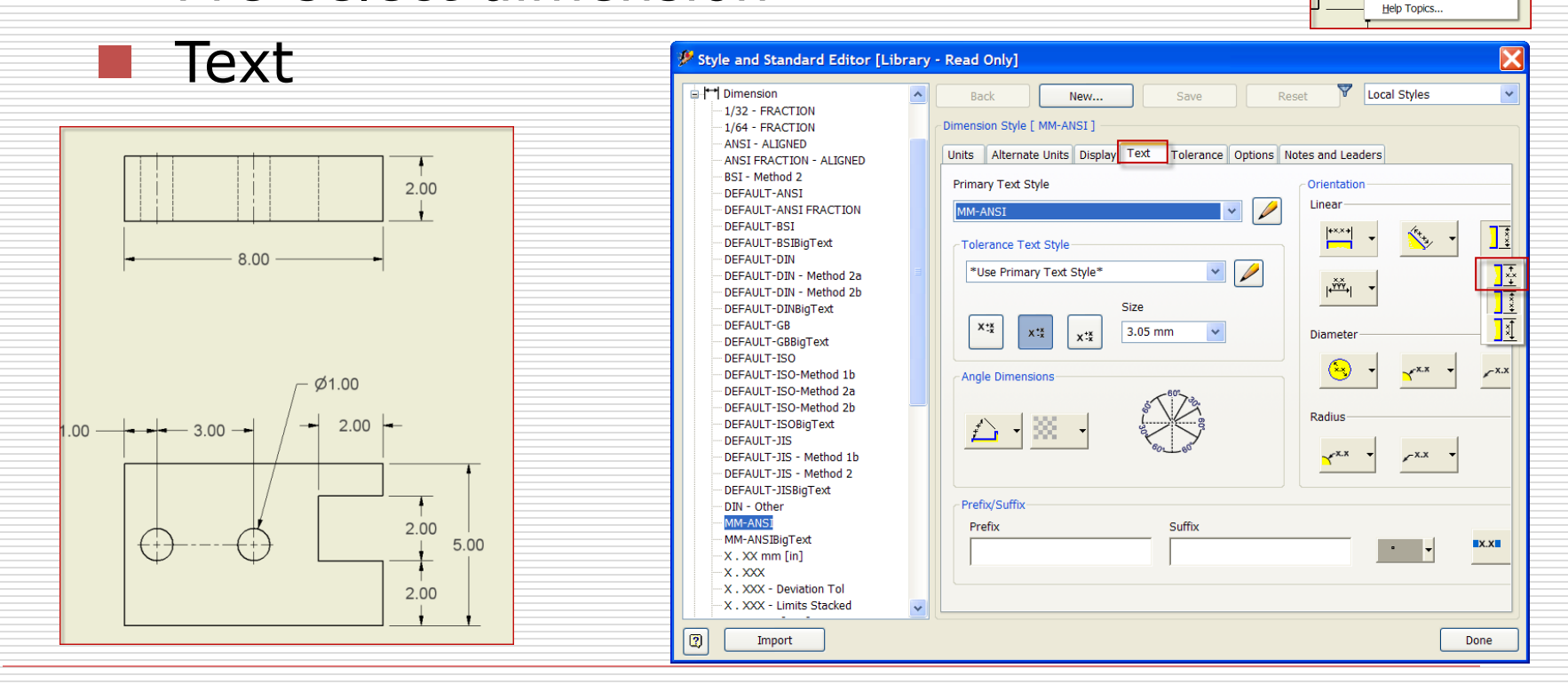

8

Delete Move Dimension

Copy Properties Qptions Precision Edit... Iext... Hide Extension Line Show Al Extension Line Edit 1st Arrowhead... Edit 2nd Arrowhead...

<u>New Dimension Style..</u>
 <u>Fdit Dimension Style...</u>
 <u>Ct Zoom</u>

F5

Pan
Previous View

Repeat General Dimension

1/28/2013 - jcs

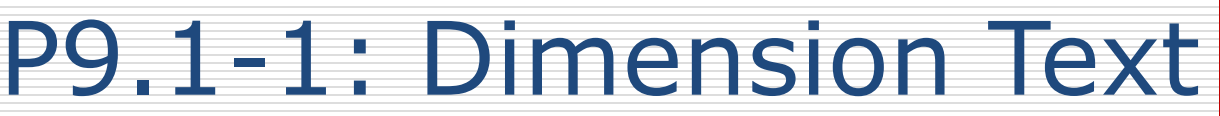

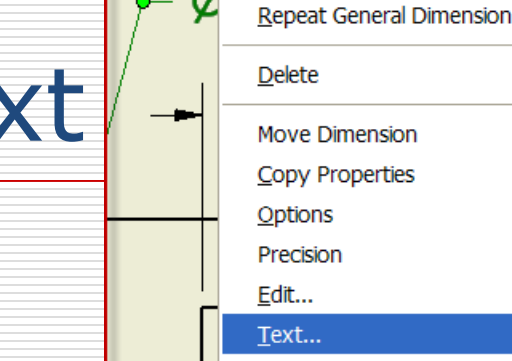

۲

۲

#### Select Dimension

Right Mouse button

2.00

2.00

2.00

- Text
- Add / Enter: 2x

2xØ1.00

8.00

| Format Text |                  |             |           |                                                                                                    |
|-------------|------------------|-------------|-----------|----------------------------------------------------------------------------------------------------|
| Style:      |                  |             |           |                                                                                                    |
| MM-ANSI     | ~                |             |           |                                                                                                    |
|             |                  | % Stretch   | Spacing   | Value                                                                                                    |
|             |                  | 100         | Single 💙  |                                                                                                    |
| Font        |                  | Size        |           | Rotation                                                                                                    |
| Arial       | *                | 3.05 mm 🖌 🖌 |           | ~                                                                                                    |
| Туре        | Prope            | erty        | Precision |                                                                                                    |
|             | <u> </u>         |             | 2.12      | × <b>X</b>                                                                                                    |
| Component:  | Source:          | Parameter:  | Precision |                                                                                                    |
| ~           | Model Parameters | <b>~</b>    | 2.12      | <sup>1</sup> <sup>1</sup> |
|             |                  |             | [         | 2x<<>: ^                                                                                                    |
|             |                  |             |           |                                                                                                    |
|             |                  |             |           |                                                                                                    |
|             |                  |             |           |                                                                                                    |
|             |                  |             |           |                                                                                                    |
|             |                  |             |           |                                                                                                    |
|             |                  |             |           | ~                                                                                                    |
| <           |                  |             |           | >                                                                                                    |
|             |                  |             |           |                                                                                                    |

### P9.1-2:

#### Center Mark

#### Centerline Bisector

#### General Dimension

Angle

#### Reference Dimension

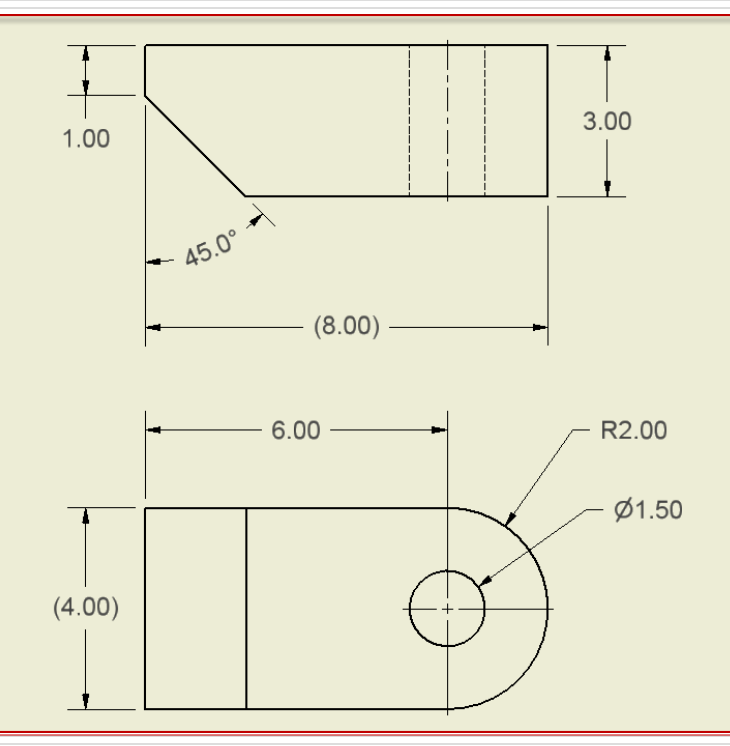

## P9.1-2: Dimension - Angle

#### Select Lines

#### Not points

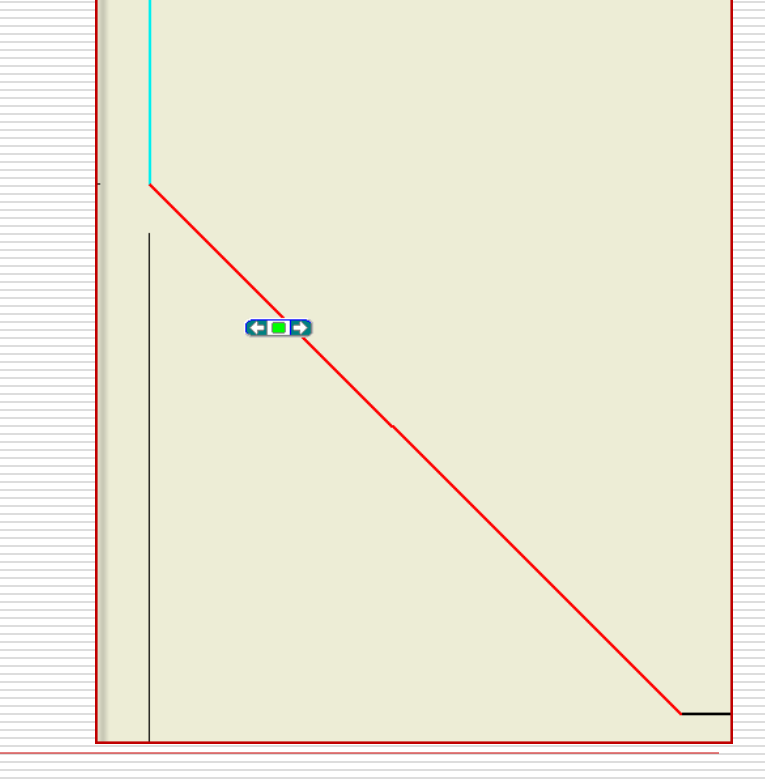

### P9.1-2: Reference Dimension

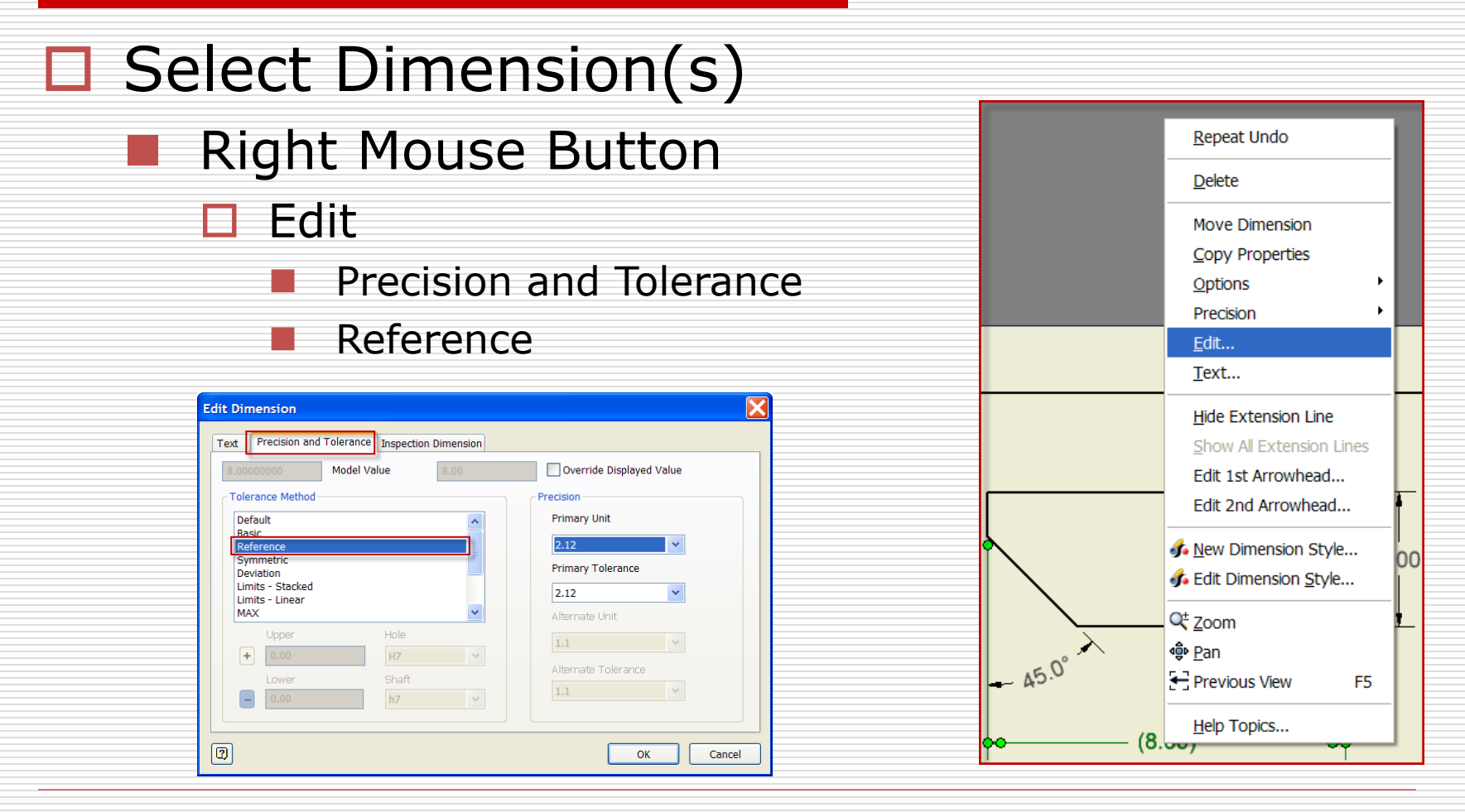

1/28/2013 - jcs

### P9.1-3: Section View

- Cutting Plane (Front view)
- Line Visibility
  - Select Line (right click)
  - Un-check visibility
- Edit the section View
  - View / Scale Label

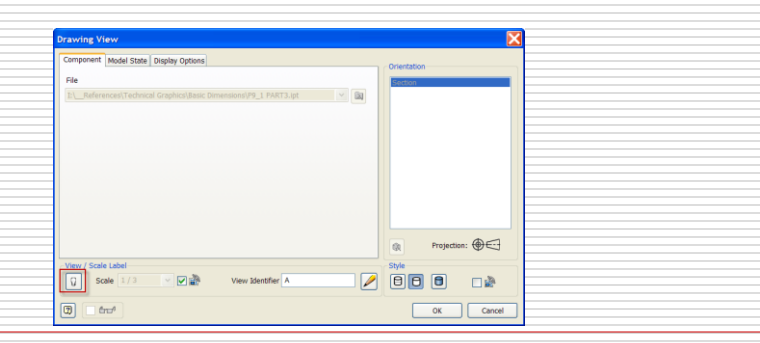

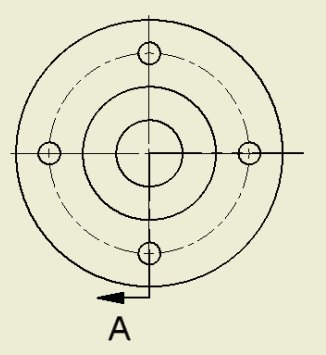

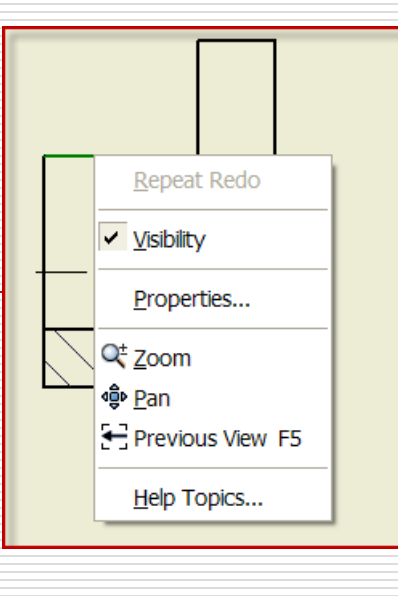

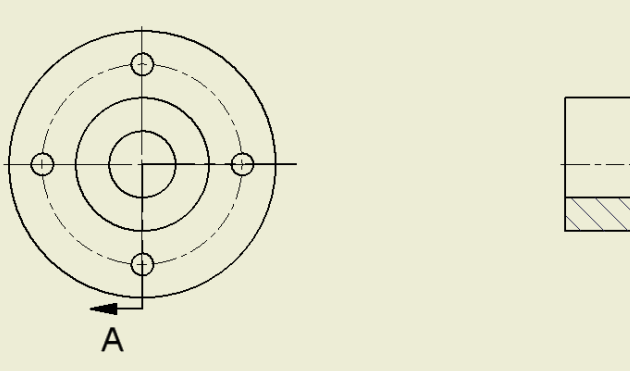

1/28/2013 - jcs

### P9.1-3: Dimensions

#### General Dimension

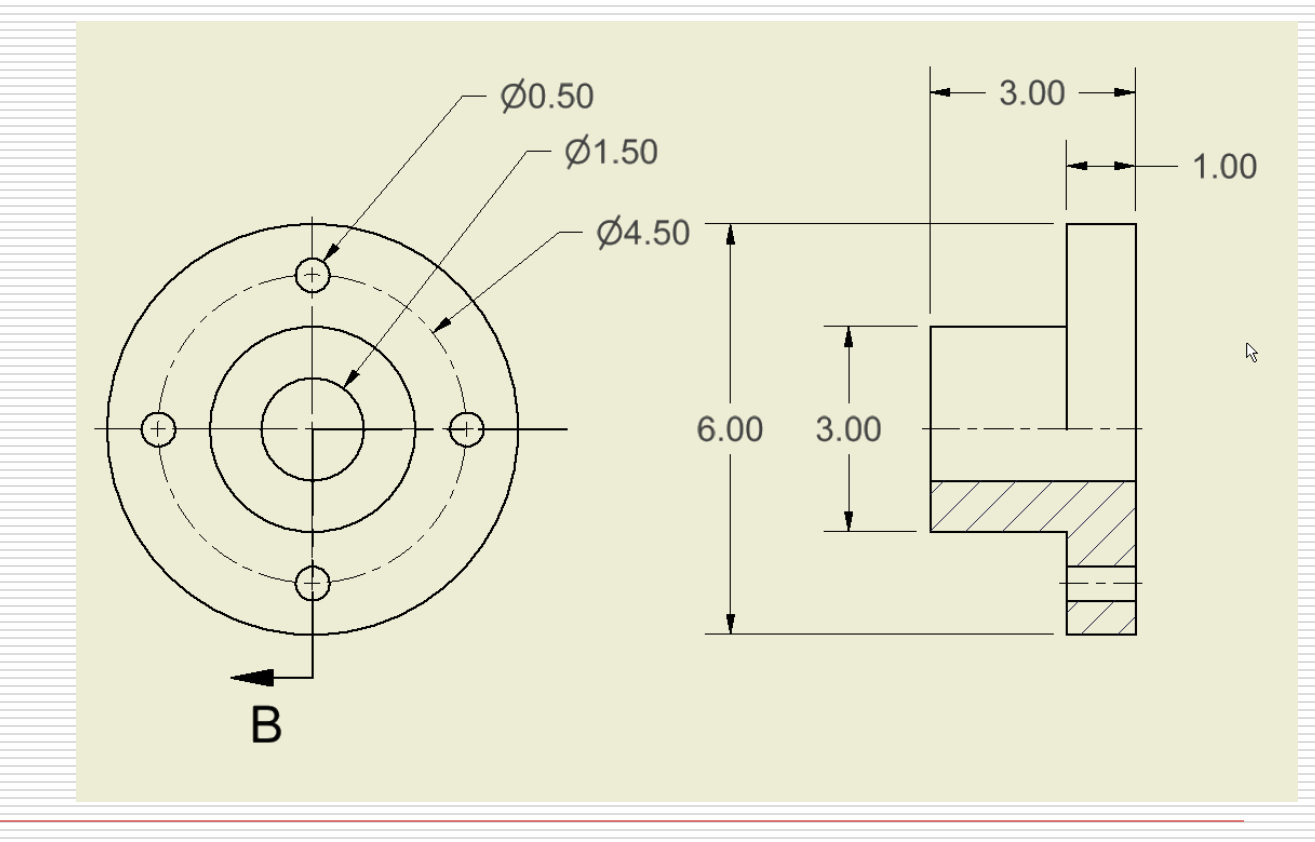

### P9.1-3: Text

#### General Dimension

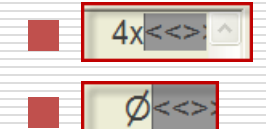

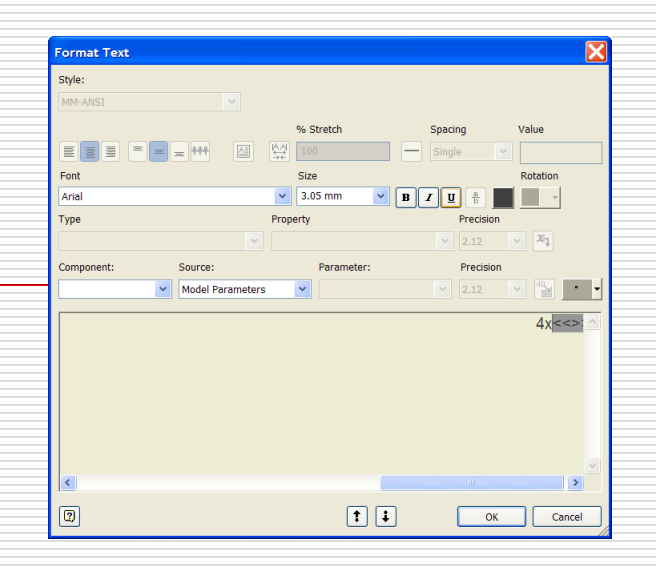

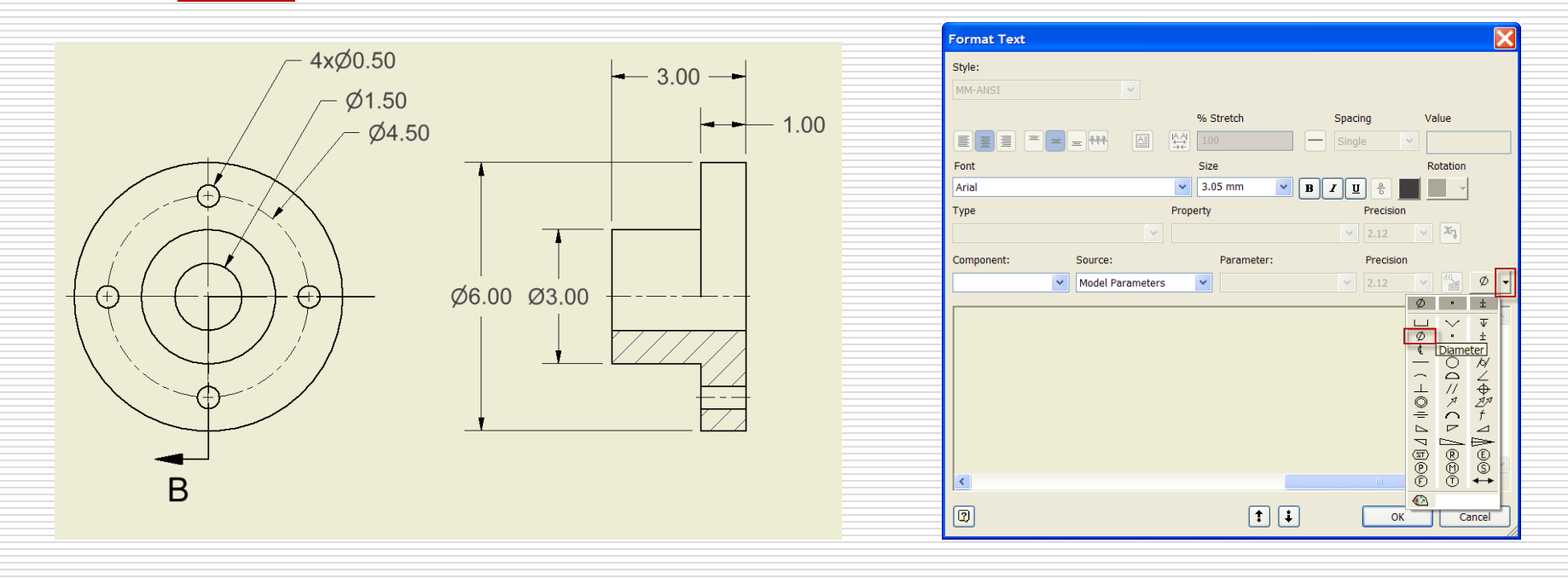

### P9.1-4:

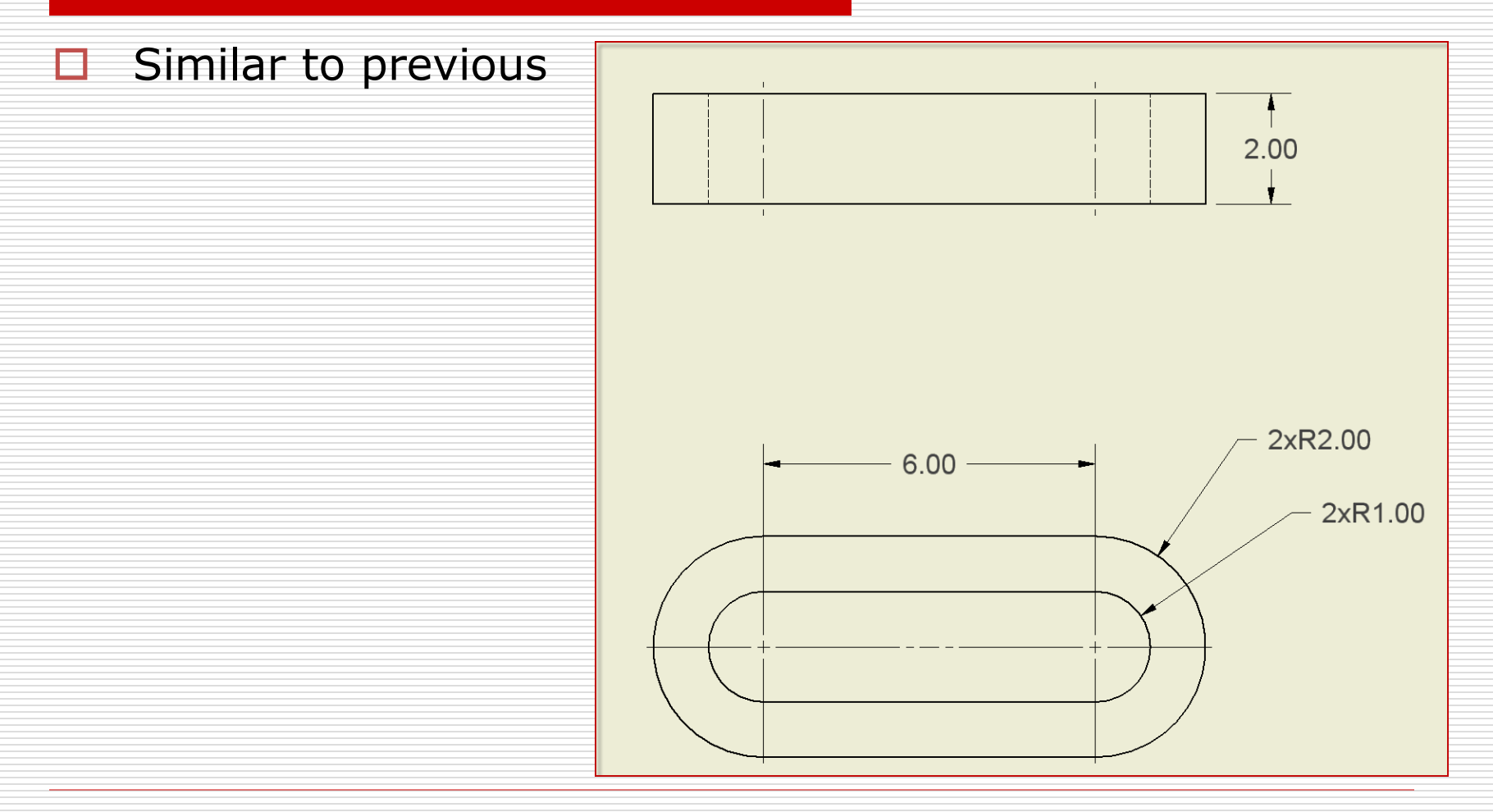

## P9.1-5: Baseline Dims

#### Select

- all vertical references
- Continue
- Place the Dimension set

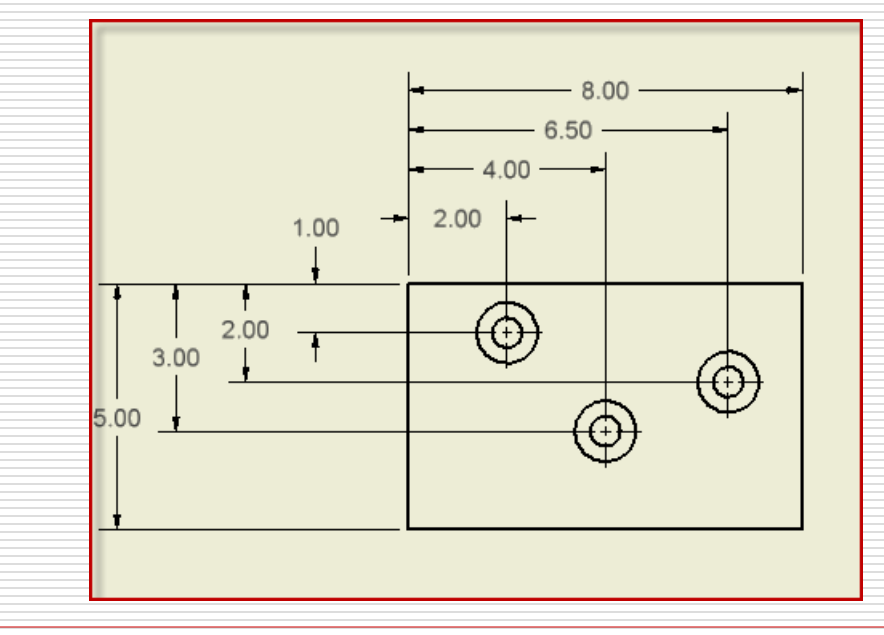

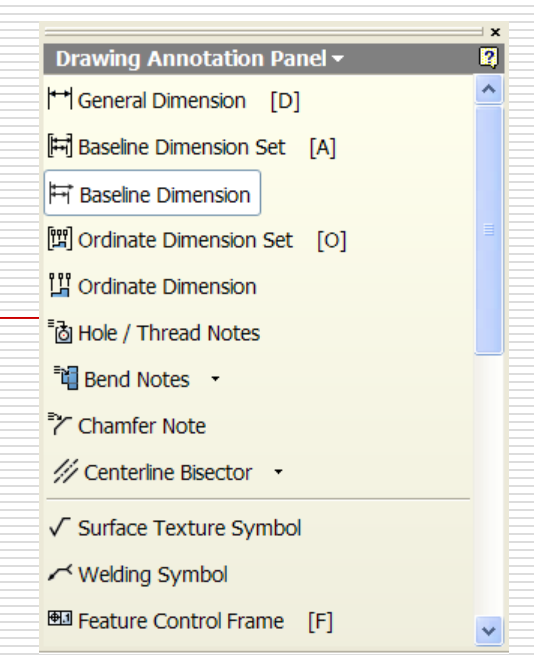

## P9.1-5: Hole Notes

# Requires Hole Feature in the part model

 Drawing Annotation Panel ▼
 Image: Constraint of the symbol

 Image: Constraint of the symbol
 Image: Constraint of the symbol

 Image: Constraint of the symbol
 Image: Constraint of the symbol

 Image: Constraint of the symbol
 Image: Constraint of the symbol

×

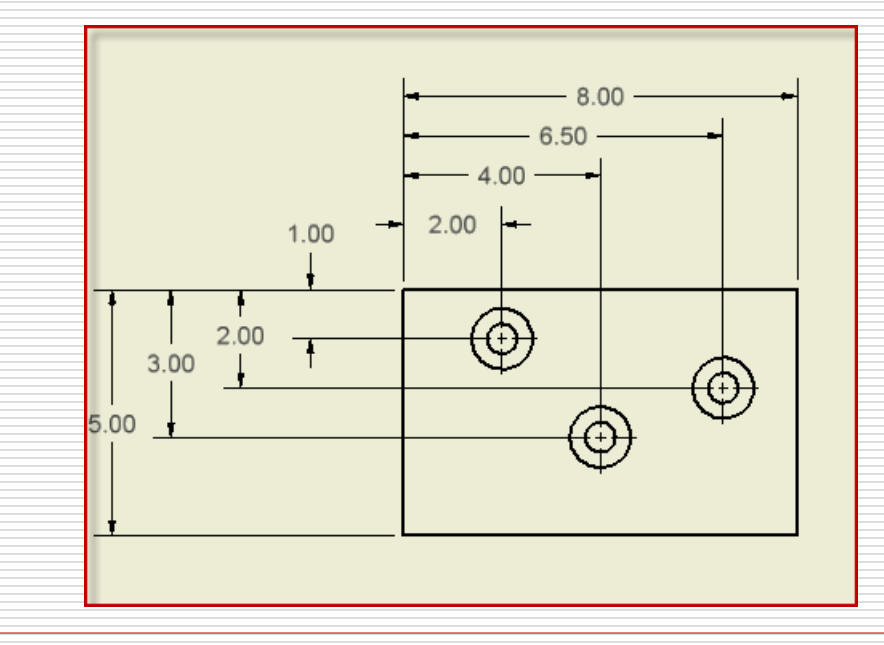

## P9.1-5: Complete

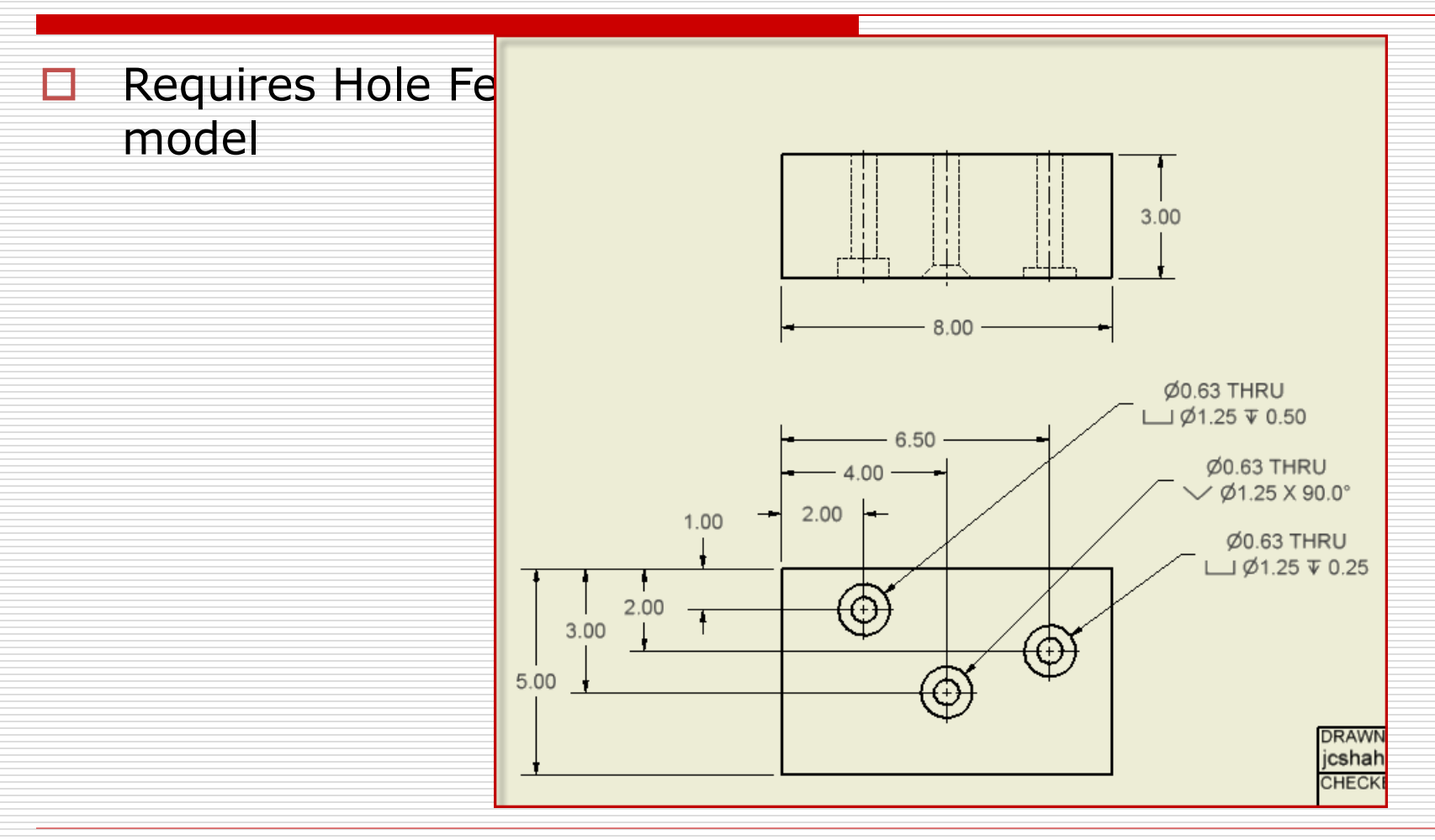

## P9.1-6: Complete

#### Includes

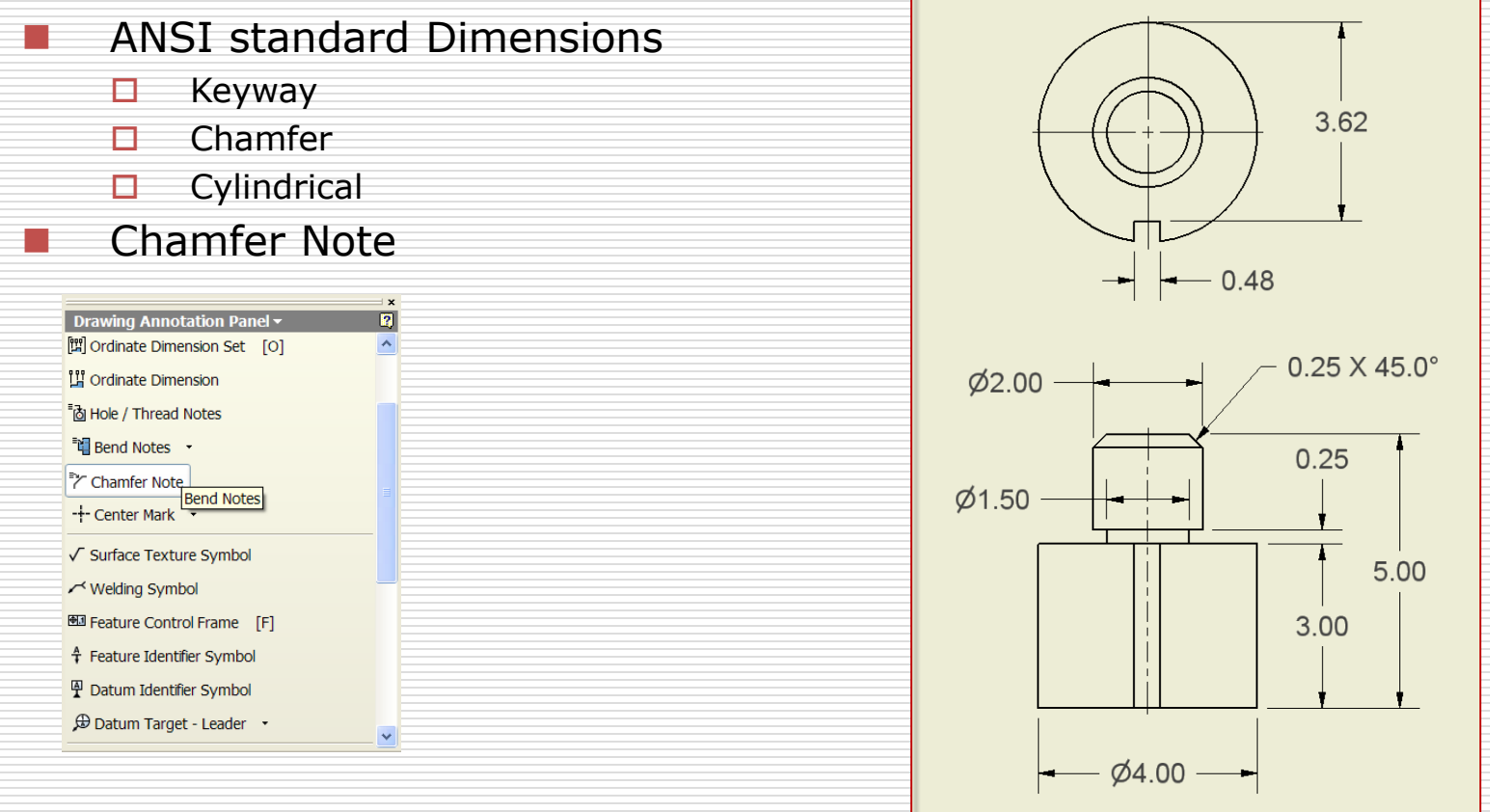

## Assignment: Part II

#### □ Open the .idw:

AutomaticStop Plus.idw

#### Add "Standard" Dimensions

# AutomaticStop Plus: Complete

(Find the missing dimension)

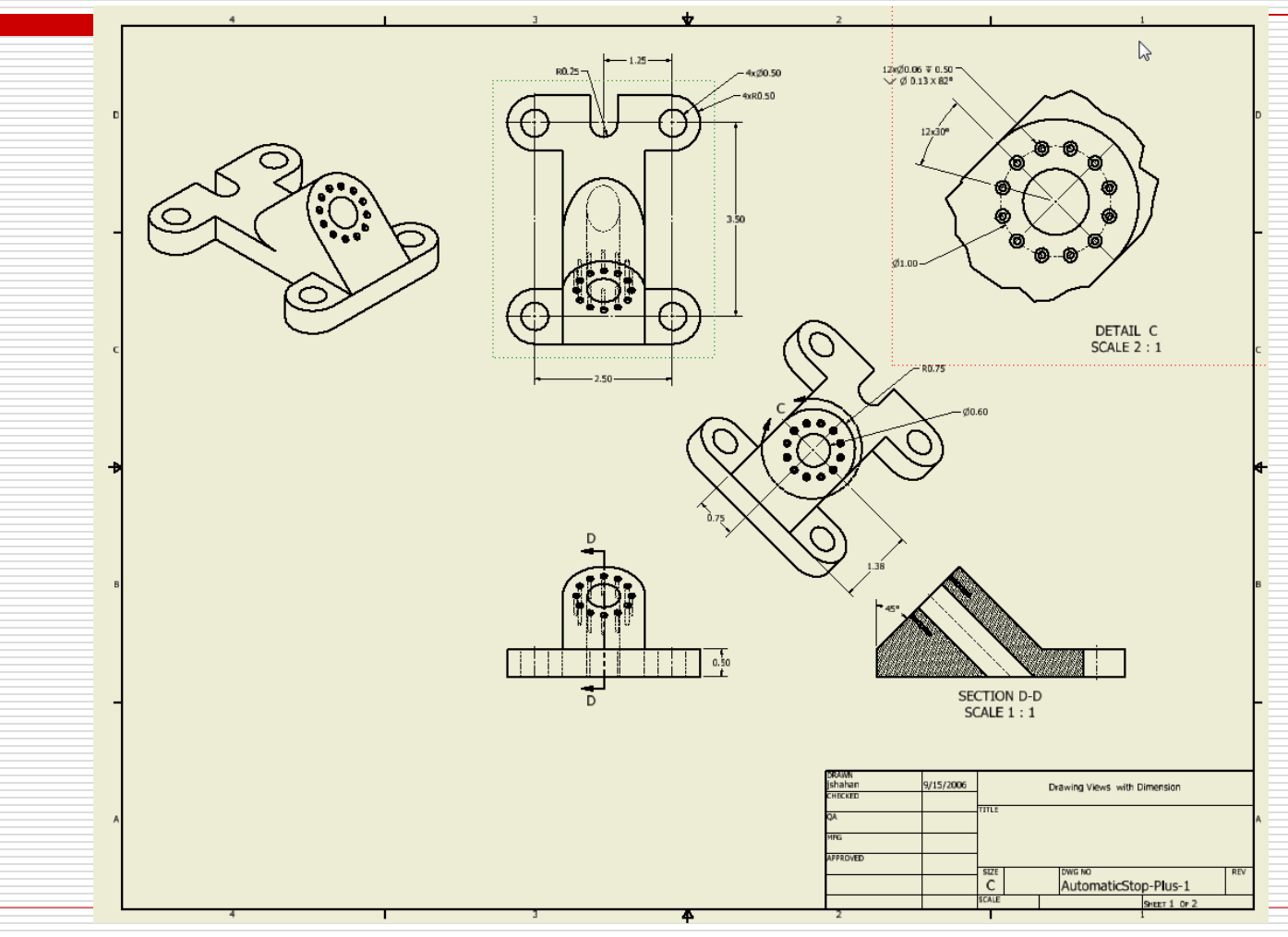

Standard Dimensioning - Inventor

1/28/2013 - jcs